www.coursdinfo.fr Thierry TILLIER FORMATIONS

# Votre partenaire formations

Bureautique Programmation Maintenance Informatique

# MATION EXCEL 2003

# LIVRET 6

# FILTRES DANS EXCEL

# **EUR : THIERRY TILLIER**

extrait du cours original disponible sur http://www.coursdinfo.fr

# **INTRODUCTION**

Ce livret vous apprendra à utiliser des filtres simples et plus complexes.

#### Pré-requis :

Livret 1,2,3,5 et maîtriser les références relatives et absolues

#### **Objectifs**:

- Maîtriser le filtre automatique et le filtre personnalisé
- Maîtriser le filtre élaboré simple
- Maîtriser l'extraction de données filtrées
- Maîtriser les filtres multicritères

## <u>Signalétique</u>

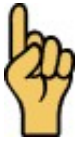

Attention

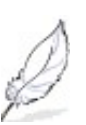

Information complémentaire

# **Chapitre 1 Quelques définitions - Rappels**

Excel vous permet de gérer des listes de données simplifiées.

Grâce à ces listes, vous pourrez organiser et gérer vos informations ou encore les filtrer selon des critères bien définis.

Une liste se compose de différents éléments : la liste, les champs, les enregistrements.

|                               | Définition                                                                                                    |  |  |  |  |  |  |  |
|-------------------------------|----------------------------------------------------------------------------------------------------|--|--|--|--|--|--|--|
| Liste                         | Désigne un tableau regroupant les champs et les enregistrements                                                                            |  |  |  |  |  |  |  |
| Champs                        | Désigne un ensemble de données de même type (Les prénoms, les adresses). Un champs est caractérisé par le titre (étiquette) de la colonne. |  |  |  |  |  |  |  |
| Enregistrements<br>(ou fiche) | Désigne une ligne contenant les informations<br>d'éléments liés                                                                            |  |  |  |  |  |  |  |

#### La liste :

|    | A                                                        | A B              |             | D               | E             | F          | G       |  |  |  |  |  |
|----|----------------------------------------------------------|------------------|-------------|-----------------|---------------|------------|---------|--|--|--|--|--|
| 1  | Liste des employées de Mapetitehantreprise               |                  |             |                 |               |            |         |  |  |  |  |  |
| 2  | Matricule Nom Prénom Service Catégorie Date de naissance |                  |             |                 |               |            |         |  |  |  |  |  |
| 3  | 51050                                                    | Adhit            | Jacques     | Atelier1        | Ouvrier       | 24/06/1969 | 11,43 € |  |  |  |  |  |
| 4  | 102532                                                   | Avrilmetjuain    | Marc        | Atelier2        | Cadre         | 25/06/1969 | 12,40 € |  |  |  |  |  |
| 5  | 57552                                                    | Bondeaux         | Ella        | Atelier1        | Chef d'équipe | 26/06/1969 | 12,40 € |  |  |  |  |  |
| 6  | 32737                                                    | Bourg            | Cher        | Atelier1        | Ouvrier       | 27/06/1969 | 8,00 €  |  |  |  |  |  |
| 7  | 51010                                                    | Bu               | Eva         | Atelier2        | Ouvrier       | 28/06/1969 | 9,43 €  |  |  |  |  |  |
| 8  | 70329                                                    | Dair             | Paul        | Comptabilité    | Cadre         | 29/06/1969 | 12,40 € |  |  |  |  |  |
| 9  | 125773                                                   | Deschamps        | Margueritte | Comptabilité    | Technicien    | 30/06/1969 | 10,00 € |  |  |  |  |  |
| 10 | 83258                                                    | Deutaille        | Pierre      | Comptabilité    | Technicien    | 01/07/1969 | 10,02 € |  |  |  |  |  |
| 11 | 56002                                                    | Duboisdanlacours | Lucie       | Bureau d'éti de | Chef d'équipe | 02/07/1976 | 11,43 € |  |  |  |  |  |
| 12 | 125761                                                   | Dujardin         | Fleur       | Atelier1        | Ouvrier       | 04/07/1983 | 9,39 €  |  |  |  |  |  |
| 13 | 125785                                                   | Enfacedechaupi   | Lucienne    | Atelier1        | Ouvrier       | 02/07/1978 | 9,30 €  |  |  |  |  |  |
| 14 | 18842                                                    | Feintlagrip      | Josepha     | Atelier2        | Cadre         | 30/06/1973 | 12,40 € |  |  |  |  |  |
| 15 | 102533                                                   | Héhève           | Adam        | Atelier3        | Ouvrier       | 28/06/1968 | 11,43 € |  |  |  |  |  |
| 16 | 102537                                                   | Léjaire          | Brice       | Bureau d'étude  | Cadre         | 27/06/1963 | 8,23 €  |  |  |  |  |  |
| 17 | 125797                                                   | Lepapierpeint    | Nicole      | Bureau d'étude  | Chef d'équipe | 25/06/1958 | 11,43 € |  |  |  |  |  |
| 18 | 83178                                                    | Leuvains         | Jaime       | Atelier3        | Ouvrier       | 23/06/1953 | 8,00 €  |  |  |  |  |  |
| 19 | 115466                                                   | Line             | Jacques     | Bureau d'étude  | Technicien    | 12/04/1967 | 9,43 €  |  |  |  |  |  |
| 20 | 125737                                                   | Linois           | Herbert     | Atelier3        | Cadre         | 29/01/1973 | 12,40 € |  |  |  |  |  |
| 21 | 125713                                                   | Noix             | Stéphane    | Atelier3        | Ouvrier       | 18/11/1978 | 10,00 € |  |  |  |  |  |
| 22 | 115346                                                   | Pilaffe          | Thierry     | Bureau d'étude  | Cadre         | 06/09/1984 | 12,40 € |  |  |  |  |  |
| 23 | 125725                                                   | Quessaipabien    | Jodi        | Atelier3        | Chef d'équipe | 12/04/1967 | 11,43 € |  |  |  |  |  |
| 24 | 79267                                                    | Taihenvaquence   | Jeannette   | Atelier1        | Ouvrier       | 29/01/1971 | 8,28 €  |  |  |  |  |  |
| 75 | 10/7/10                                                  | TI               | 0.0         | Lawstra.co      | Oi-n          | 47/44/4074 | 0.40.4  |  |  |  |  |  |

Une telle liste est reconnue par Excel comme étant une base de données (avec noms de colonnes : noms de champs; et les données).

Les titres de champs :

|                       | A                                          | В                                                  | С                                      | D                                                        | E                                          | F                                                                  | G                                                         |
|-----------------------|--------------------------------------------|----------------------------------------------------|----------------------------------------|----------------------------------------------------------|--------------------------------------------|--------------------------------------------------------------------|-----------------------------------------------------------|
| 1                     |                                            | List                                               | e des en                               | nployées d                                               | le Mapetiteha                              | ntreprise                                                          |                                                           |
| 2                     | Matricule                                  | Nom                                                | Prénor                                 | Service                                                  | Catégorie                                  | Date de naissance                                                  | Taux horaires                                             |
| 3<br>4<br>5<br>6<br>7 | 51050<br>102532<br>57552<br>32737<br>51010 | Auriit<br>Avrilmetjuain<br>Bondeaux<br>Bourg<br>Bu | Jacques<br>Marc<br>Ella<br>Cher<br>Eva | Atelier2<br>Atelier1<br>Atelier1<br>Atelier1<br>Atelier2 | ouvner<br>odre<br>C d'équipe<br>Ou<br>Ouvn | 24/06/1969<br>25/06/1969<br>26/06/1969<br>27/06/1969<br>28/06/1969 | 11,43 € _<br>12,40 € _<br>12,40 € _<br>8,00 € _<br>9.43 € |
|                       |                                            |                                                    |                                        |                                                          | Les noms d<br>sont séle                    | es champs<br>ctionnés                                              |                                                           |

Un champ complet :

| Prénom Service Catégorie           |                            |
|------------------------------------|----------------------------|
|                                    |                            |
| cques Atelier1 Ouvrier             | TT (* 1 1                  |
| arc Atelier2 Cadre                 | Une partie du champ        |
| la Atelier1 Chef d'équipe 🔦        | « Service » est sélectionn |
| ner Atelier1 Ouvrier               | >                          |
| a Atelier2 Ouvrier                 |                            |
| aul Comptabilité Cadre             |                            |
| argueritte Comptabilité Technicien |                            |
| erre Comptabilité Technicien       |                            |
| cie Bureau d'étude Chef d'équipe   |                            |
| eur Atelier1 Ouvrier               |                            |
| cienne Atelier1 Ouvrier            |                            |
| sepha Atelier2 Cadre               |                            |
| lam Atelier3 Ouvrier               |                            |
| ice Bureay d'étude Cadre           |                            |
| cole Bureau d'étude Chef d'équipe  |                            |

Un enregistrement :

| 10 | 83258 Deutaille        | Pierre    | Comptabilité   | Technicien                      | 01/07/1969    | 10,02 € |
|----|------------------------|-----------|----------------|---------------------------------|---------------|---------|
| 11 | 56002 Duboisdanlacqurs | Lucie     | Bureau d'étude | Chef d'équipe                   | 02/07/1976    | 11,43 € |
| 12 | 125761 Dujardin 😽      | Fleur     | Atelier1       | Ouvrier                         | 04/07/1983    | 9,39 €  |
| 12 | 195705 Enfoodoohouni   | U unionno | Atolior1       | Quinior                         | . 00/07/4079  | 0 20 E  |
|    |                        |           | Une            | enregistrement<br>est sélection | complet<br>né |         |

#### <u>Généralités sur les filtres :</u>

Les filtres vous permettront de retrouver rapidement des données précises dans un tableau. Vous déterminerez le ou les critères que vous souhaitez pour retrouver ces données.

# Chapitre 2 Le filtre automatique

*<u>Objectif</u>* : Découvrir le filtre automatique et son utilité.

## 2.1 Filtre automatique personnalisé

# Chapitre 3 Le filtre élaboré

*<u>Objectif</u> : Maîtriser le filtre élaboré qui permet de faire des recherches plus précises que le filtre automatique. Il fonctionne différemment.</u>* 

## 3.1 Filtrer sur place

Le filtre élaboré se compose différemment du filtre automatique. Il faut, en premier lieu, distinguer deux zones :

- La plage de données, c'est à dire votre tableau de données.
- La zone de critère, c'est à dire votre critère de filtrage

La zone de critère est composée du nom des champs ainsi que du critère lui même.

1: Copiez la ligne comportant les titres des colonnes et collez-la en dessous du tableau :

|    |           | /         | V         | otre plage c | le    |                |                          |                      |
|----|-----------|-----------|-----------|--------------|-------|----------------|--------------------------|----------------------|
|    | A         | в         | c do      | onnées       |       | E              | F                        | G                    |
| 40 | 147526    | Oujtatrap | Phil 📃    | 1            |       | taire          | 15/02/1968               | 11,431               |
| 41 | 147527    | De 📕      | Dora      | CE           | Secré | étaire         | 24/06/1982               | 11,431               |
| 42 | 147528    | Zain      | Sarah     | Atelier2     | Direc | teur technique | 13/04/ <mark>1000</mark> | 22,001               |
| 43 | 147529    | Autine    | Yannick   | DRH          | Res   | ponsable       | 14/02/                   |                      |
| 44 | 147530    | Demouton  | Madeleine | Atelier1     | Ouvri | er 🦯           | 04/07/ V                 | otre zone de critère |
| 45 | 147531    | Enhitali  | Florence  | Atelier1     | Ouvri | er 🖉           | 02/07/                   |                      |
| 46 | 147532    | Ho        | Paul      | Atelier2     | Ouvri | er             | 14/02/1958               |                      |
| 47 |           |           | 0.0       |              |       |                |                          |                      |
| 48 |           |           |           |              |       |                |                          |                      |
| 49 |           |           |           |              |       |                |                          |                      |
| 50 | Matricule | Nom       | Prénom    | Service -    | • (   | Catégorie      | Date de naissance        | Tauz horaires        |
| 51 |           |           |           |              |       |                |                          |                      |
| 52 |           |           |           |              |       |                |                          |                      |

Il ne reste qu'à inscrire notre critère. Recherchons par exemple toutes les secrétaires.

| Tapez le critère : = ''=Secrétaire''» | E   |        |                |      |
|---------------------------------------|-----|--------|----------------|------|
| comme indiqué, sous le champ          | 5   | ervice | Catégorie      | Date |
| « Catégorie »                         |     |        | ="=Secrétaire" |      |
| _                                     | L . |        | 12             |      |

#### 2 : Validez votre saisie

8/19

3: Sélectionnez une cellule de votre tableau de donnée.

| Données Fenêtre ? | 4 : Choisissez « Filtre |
|-------------------|-------------------------|
| <b>2↓</b> Irier   | 100% 🗸 🧑 📮 élaboré »    |
| <u>F</u> iltrer   | Eiltre automatique      |
| Formulaire        | Afficher tout           |
| Sous-totaux       | Filtr <u>e</u> élaboré  |
| Validation        | 15/02/19681 11          |

#### Chapitre 3 Le filtre élaboré

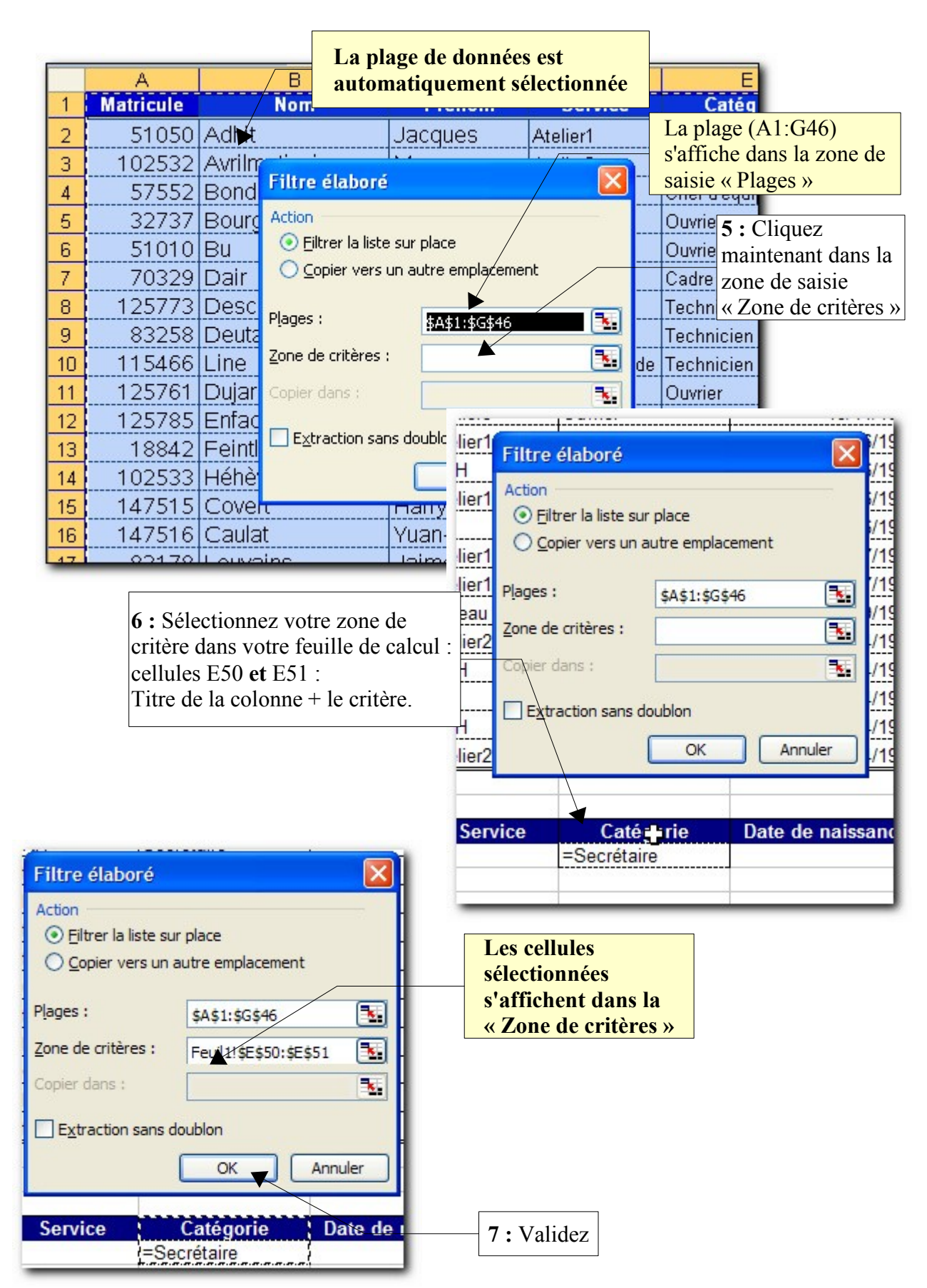

### **Résultat :**

|              | A         | В                     | С                    | D       | E           |      |
|--------------|-----------|-----------------------|----------------------|---------|-------------|------|
| 1            | Matricule | Nom                   | Prénom               | Service | Catégorie   | Date |
| 32           | 147518    | Lala                  | Paula                | DRH     | Secrétaire  |      |
| 33           | 147519    | Halala                | Eva                  | DRH     | Secrétaire  |      |
| 36           | 147522    | Apèche                | Paul                 | CE      | Secrétaire  |      |
| 40           | 147526    | Oujtatrap             | Phil                 | CE      | Secrétaire  |      |
| 41           | 147527    | De                    | Dora                 | CE      | Secrétaire  |      |
| 47           |           |                       |                      |         |             |      |
| 48           |           |                       |                      |         |             |      |
| 49           |           |                       |                      |         |             |      |
| 50           | Matricule | Les celli             | ules ne              | Service | Catégorie   | Date |
| 51           |           | correspo              | ondant pas à         |         | =Secrétaire |      |
| - <u>5</u> 2 |           | votre cri<br>affichée | itère ne sont j<br>s | plus    |             | T    |

Nous avons réalisé un filtre élaboré dit *sur place*, c'est à dire que notre tableau a masqué les données qui ne correspondent pas à notre critère.

Allons plus loin, réalisons le même filtre mais cette fois en copiant le résultat sous notre zone de critères.

## 3.2 Filtrer en copiant vers un autre emplacement

*<u>Objectif</u>* : Extraire des données filtrées afin de pouvoir travailler avec des données sans toucher au tableau d'origine.

Affichons de nouveau l'ensemble de nos données :

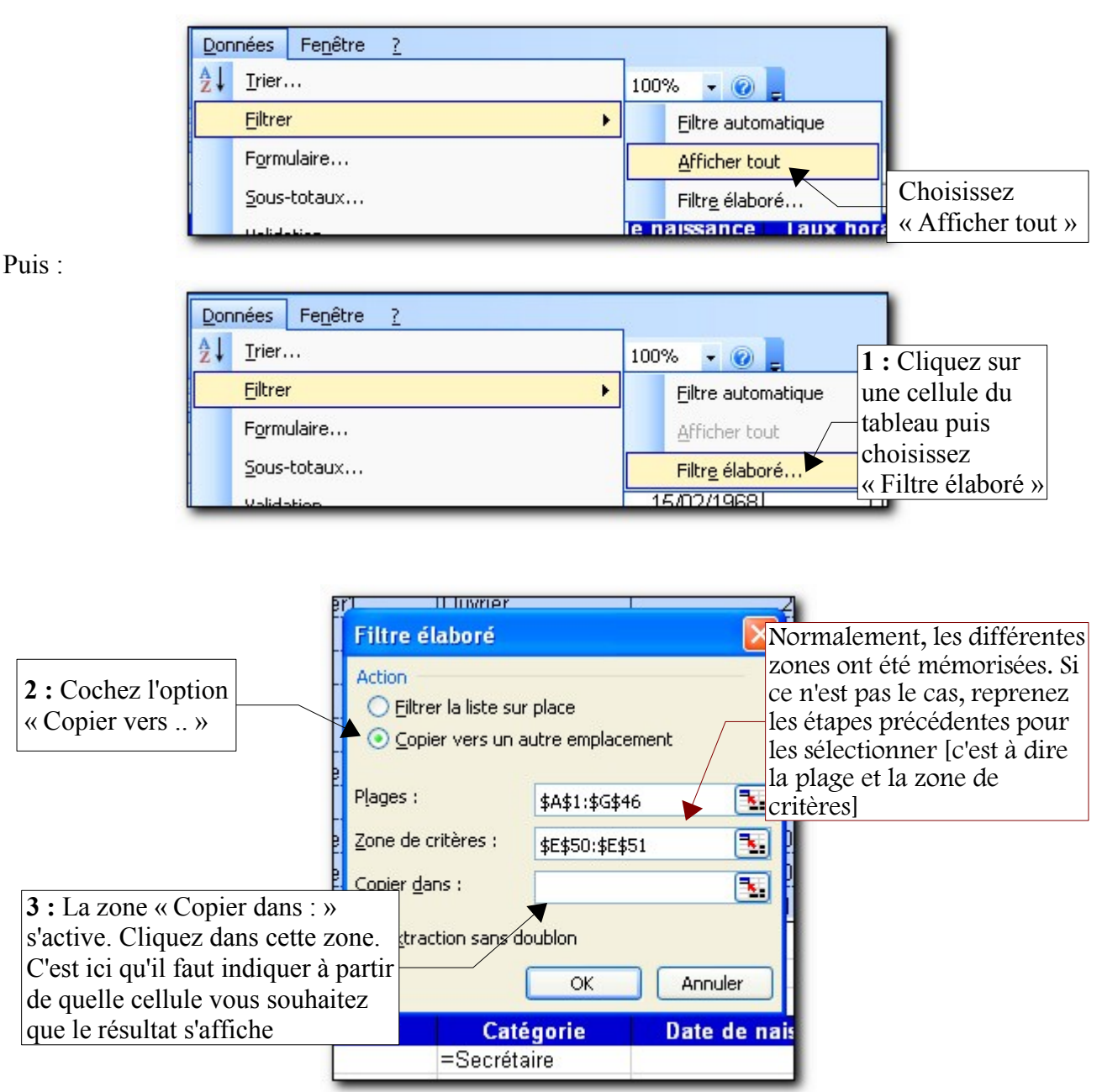

#### **Explication :**

La zone *Plages* correspond aux références des cellules du tableau de données **avec** les titres de colonne.

La *Zone de critères*, elle, correspond aux cellules où se trouvent vos critères (c'est le critère lui même et la colonne à laquelle il s'applique) il y a toujours **au moins deux cellules sélectionnées** ici.

La zone *Copier dans* fait référence à une cellule, celle *à partir* de laquelle sera copiée l'extraction.

| [                  | 41   | 147527    | De      | 9                      | Dora             | ICE      |                    |
|--------------------|------|-----------|---------|------------------------|------------------|----------|--------------------|
|                    | 42   | 147528    | Za      |                        |                  |          |                    |
| 4 : Cliquez sur l  | a    | 147529    | AI      | Filtre élaboré         |                  | <u> </u> |                    |
| cellule A54, le    | -    | 1/7530    | De      | Action                 |                  |          |                    |
| résultat s'affiche | ra à | 147550    | De<br>E | O Filtrer la liste sur | place            |          |                    |
| partir de cette    |      | 14/531    | FL      | Copier vers up a       | itre emplacement |          |                    |
| cellule.           |      | 147532    | H       |                        | acie emplacement |          | La zone « Conier   |
|                    | 47   |           |         | Planes '               | total state      |          | dans : » sa mat    |
|                    | 48   |           |         | (jugos)                | \$A\$1;\$G\$40   |          |                    |
|                    | 49   |           |         | Zone de critères :     | \$E\$50:\$E\$51  |          | automatiquement a  |
|                    | 50   | Matricule |         | Contendance :          |                  |          | jour.              |
|                    | 51   |           |         | copier gans :          | Feuil1!\$A\$54   |          |                    |
|                    | 52   |           |         | Extraction cane do     | ublop            |          |                    |
|                    | 53   | -         |         |                        | abion            |          |                    |
|                    | 54   |           |         |                        | OK               | Annuler  |                    |
| l.                 | 55   |           |         |                        |                  |          | <b>5</b> : Validez |

### <u>**Résultat :**</u>

| _  |           |                                       |                 |                |             |             |
|----|-----------|---------------------------------------|-----------------|----------------|-------------|-------------|
| 45 | 147531    | Enhitali                              | Florence        | Atelier1       | Ouvrier     | (           |
| 46 | 147532    | Но                                    | Paul            | Atelier2       | Ouvrier     | 1           |
| 47 |           |                                       |                 |                |             |             |
| 48 |           |                                       |                 |                |             |             |
| 49 |           | · · · · · · · · · · · · · · · · · · · |                 |                |             |             |
| 50 | Matricule | Nom                                   | Prénom          | Service        | Catégorie   | Date de nai |
| 51 |           |                                       |                 |                | =Secrétaire |             |
| 52 |           |                                       |                 |                |             |             |
| 53 |           |                                       |                 |                |             |             |
| 54 | Matricule | Nom                                   | Prénom          | Service        | Catégorie   | Date de nai |
| 55 | 147518    | Lala                                  | Paula           | DRH            | Secrétaire  | 2           |
| 56 | 147519    | Halala                                | Eva             | DRH            | Secrétaire  | 1           |
| 57 | 147522    | Apèche                                | Paul            | CE             | Secrétaire  | 1           |
| 58 | 147526    | Oujtatrap                             | Phil            | CE             | Secrétaire  | 1           |
| 59 | 147527    | De                                    | Dora            | CE             | Secrétaire  | 2           |
| 60 |           |                                       |                 |                |             |             |
| _  |           | Le résu                               | ltat se copie à | i partir de la |             |             |
|    |           | cellule                               | A54             | -              |             |             |

## 3.3 Filtrage multicritère ET

Objectif : Faire un filtre avec plusieurs critères qui doivent être vrai en même temps.

Il s'agit ici d'un filtre où plusieurs critères doivent être vrais en même temps. Par exemple, tous les employés de l'atelier 1 qui ont un salaire horaire supérieur à 9,3 euros (il s'agit d'un test logique ET)

1 : Créez une nouvelle zone de critères en dessous du résultat précédent. Renseignez-le ensuite comme ci-dessous :

| 61 |           | 0.000 | n se se se se se se |              | 14.54 M 244 |                   |               |
|----|-----------|-------|---------------------|--------------|-------------|-------------------|---------------|
| 62 | Matricule | Nom   | Prénom              | Service      | Catégorie   | Date de naissance | Taux horaires |
| 63 |           |       |                     | ="=Atelier1" |             | =                 | >9,3"         |
| 04 |           |       |                     | 21           |             |                   |               |

**2** : Reprenez les étapes précédentes pour lancer un filtre élaboré et copiez le résultat de l'extraction à partir de la cellule A65.

| ı | Filtre élaboré                                                                  | A                            | ×  |
|---|---------------------------------------------------------------------------------|------------------------------|----|
| r | Action                                                                          |                              |    |
|   | <ul> <li><u>Filtrer</u> la liste su</li> <li><u>C</u>opier vers un a</li> </ul> | r place<br>autre emplacement |    |
|   | P <u>l</u> ages :                                                               | \$A\$1:\$G\$46               |    |
|   | <u>Z</u> one de critères :                                                      | Feuil1!\$D\$62:\$G\$63       |    |
|   | Copier <u>d</u> ans :                                                           | Feuil1!\$A\$65               |    |
|   | E <u>x</u> traction sans d                                                      | oublon                       |    |
|   |                                                                                 | OK Annule                    | er |

### **Résultat :**

| 61   | Sector Sector |          | a management of the |           |               |                   |             |
|------|---------------|----------|---------------------|-----------|---------------|-------------------|-------------|
| 62   | Matricule     | Nom      | Prénom              | Service   | Catégorie     | Date de naissance | aux horaire |
| 63   |               |          |                     | =Atelier1 |               |                   | >9,3        |
| 64   |               |          | Part and a second   | 1         | Souther the   |                   |             |
| 65   | Matricule     | Nom      | Prénom              | Service   | Catégorie     | Date de naissance | aux horaire |
| 66   | 51050         | Adhit    | Jacques             | Atelier1  | Ouvrier       | 24/06/1969        | 11,43€      |
| 67   | 57552         | Bondeaux | Ella                | Atelier1  | Chef d'équipe | 26/06/1969        | 12,40 €     |
| 68   | 125761        | Dujardin | Fleur               | Atelier1  | Ouvrier       | 04/07/1983        | 9,39 €      |
| 69   | 12571         | Versa    | Vince               | Atelier1  | Ouvrier       | 24/06/1982        | 11,43 €     |
| 70   | 147523        | Detroye  | Augustin            | Atelier1  | Ouvrier       | 24/06/1982        | 11,43 €     |
| 71   | 147530        | Demouton | Madeleine           | Atelier1  | Ouvrier       | 04/07/1983        | 9,4 €       |
| 1 70 |               |          |                     |           |               |                   |             |

Coup d'œil sur les opérateurs de comparaison que vous pouvez utiliser

| Autres opérateurs de comparaison |                         |  |  |  |
|----------------------------------|-------------------------|--|--|--|
| =                                | Égal à                  |  |  |  |
| <                                | Strictement inférieur à |  |  |  |
| <=                               | Inférieur ou égal à     |  |  |  |
| >                                | Strictement supérieur à |  |  |  |
| >=                               | Supérieur ou égal à     |  |  |  |
| <>                               | Différent de            |  |  |  |

N'oubliez pas cependant de commencer votre critère par le signe = suivi par un guillemet puis un opérateur de comparaison, ensuite votre donnée de comparaison puis terminez par un guillemet Ex : = "= Mon Critère". Même si certains ouvrage ne l'indiquent pas, sachez que les cours Microsoft préconisent l'utilisation du signe =

## 3.3.1 Filtrage multi-critères OU

Imaginons que nous souhaitions afficher tous les employés du bureau d'étude et aussi ceux de la comptabilité. Il faudra alors mettre nos deux critères sur deux lignes différentes (c'est une fonction logique OU):

| and the second second sec |           | 1. 1. 1. 1. 1. 1. 1. 1. 1. 1. 1. 1. 1. 1 |                      |                                                                  |                                                                         |
|----------------------------------------------------------------------------------------------------|-----------|------------------------------------------|----------------------|------------------------------------------------------------------|-------------------------------------------------------------------------|
| Matricule                                                                                                    | Nom       | Prénom                                   | Service              | Catégo                                                           | 4 9                                                                     |
| · · · · · · · · · · · · · · · · · · ·                                                                                                    |           |                                          | =Bureau d'étude      | 100 million (100 million)                                        | I : Saisissez les                                                       |
|                                                                                                    |           |                                          | =Comptabilité        |                                                                  | critères sur deux                                                       |
|                                                                                                    |           |                                          |                      |                                                                  | lignes                                                                  |
|                                                                                                    | Matricule | Matricule Nom                            | Matricule Nom Prénom | Matricule Nom Prénom Service<br>=Bureau d'étude<br>=Comptabilité | Matricule Nom Prénom Service Catégo<br>=Bureau d'étude<br>=Comptabilité |

**2 :** Lancez votre filtre de manière à afficher le résultat à partir de la cellule A79 :

| Action                                    | ir place               |     |
|-------------------------------------------|------------------------|-----|
| <ul> <li><u>C</u>opier vers un</li> </ul> | autre emplacement      |     |
| P <u>l</u> ages :                         | \$A\$1:\$G\$46         | •   |
| <u>Z</u> one de critères :                | Feuil1!\$D\$74:\$D\$76 | •   |
| Copier <u>d</u> ans :                     | Feuil1!\$A\$79         |     |
| Extraction sans of                        | doublon                |     |
|                                           | OK Annu                | ler |

#### **Résultat :**

| 73         |           | 2           |             |                 |               |                |
|------------|-----------|-------------|-------------|-----------------|---------------|----------------|
| 74         | Matricule | Nom         | Prénom      | Service         | Catégorie     | Date de naissa |
| 75         |           |             |             | =Bureau d'étude |               |                |
| 76         |           |             |             | =Comptabilité   |               |                |
| 77         |           |             |             |                 |               |                |
| 78         |           |             |             |                 |               |                |
| 79         | Matricule | Nom         | Prénom      | Service         | Catégorie     | Date de naissa |
| BO         | 70329     | Dair        | Paul        | Comptabilité    | Cadre         | 29/06/         |
| B1         | 125773    | Deschamps   | Margueritte | Comptabilité    | Technicien    | 30/06/         |
| B2         | 83258     | Deutaille   | Pierre      | Comptabilité    | Technicien    | 01/07/         |
| 83         | 115466    | Line        | Jacques     | Bureau d'étude  | Technicien    | 12/04/         |
| B4         | 147515    | Covert      | Harry       | Bureau d'étude  | Technicien    | 29/01/         |
| 85         | 147516    | Caulat      | Yuan-Cho    | Bureau d'étude  | Technicien    | 17/11/         |
| 86         | 147517    | Chon        | Paulo       | Bureau d'étude  | Technicien    | 05/09/         |
| <b>β</b> 7 | 56002     | Duboisdanla | Lucie       | Bureau d'étude  | Chef d'équipe | 02/07/         |
| 88         | 125797    | Lepapierpei | Nicole      | Bureau d'étude  | Chef d'équipe | 25/06/         |
| 89         | 102537    | Léjaire     | Brice       | Bureau d'étude  | Cadre         | 27/06/         |
| ĐO         | 115346    | Pilaffe     | Thierry     | Bureau d'étude  | Cadre         | 06/09/         |
| 91         |           |             |             |                 |               |                |

## 3.4 Filtrer sur une partie des mots

Nous allons maintenant rechercher tous les employés dont le prénom commence par un « P »

- 1 : Saisissez le critère comme suit :
- L'utilisation de \* est expliquée plus loin

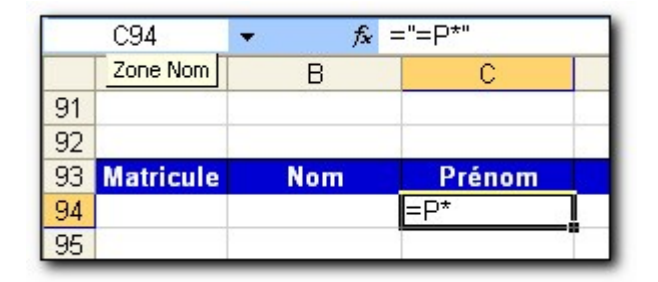

2 : Lancez votre filtre élaboré

**Résultat :** 

| 93  | Matricule | Nom       | Prénom | Service        | Cat      |
|-----|-----------|-----------|--------|----------------|----------|
| 94  |           |           | =P*    | ]              |          |
| 95  |           |           |        |                |          |
| 96  | Ç         |           |        |                | -        |
| 97  | Matricule | Nom       | Prénom | Service        | Cat      |
| 98  | 70329     | Dair      | Paul   | Comptabilité   | Cadre    |
| 99  | 83258     | Deutaille | Pierre | Comptabilité   | Technici |
| 100 | 147517    | Chon      | Paulo  | Bureau d'étude | Technici |
| 101 | 147518    | Lala      | Paula  | DRH            | Secrétai |
| 102 | 147522    | Apèche    | Paul   | CE             | Secrétai |
| 103 | 147526    | Oujtatrap | Phil   | CE             | Secrétai |
| 104 | 147532    | Но        | Paul   | Atelier2       | Ouvrier  |

Essayons nous à l'exercice inverse : afficher tous les employés dont le prénom ne commence pas par un « P »

1 : Saisissez le critère comme suit :

| D-1              |  |
|------------------|--|
| Prenom           |  |
| < <u>&gt;</u> □* |  |

Le symbole \* remplace n'importe quelle chaîne de caractères. Ainsi >P\* est équivalent à : afficher tous les prénoms ne commençant pas par « P ».

2 : Vous pouvez lancer votre filtre élaboré : menu « Données/Filtrer/Filtre élaboré »

**3** : Renseignez la boîte de dialogue avec le critère ci-dessus, et validez.

**<u>Remarque</u>**: Pour pouvoir afficher le résultat sur une autre feuille, celle-ci doit être la feuille active au moment où vous appelez le filtre élaboré. Dans la logique des choses, votre zone de critères devrait aussi se trouver sur la feuille qui reçoit le résultat afin de savoir quel a été le critère d'extraction. Essayons maintenant d'extraire tous les Noms dont la deuxième lettre est un « a »

|     |           |                           | 1 : Tapez votre c<br>dans la cellule B1 | ritère<br>08.            |            |
|-----|-----------|---------------------------|-----------------------------------------|--------------------------|------------|
|     | B108      | fx ="=?a*"                | Filtre élaboré                          |                          |            |
|     | A         | B                         | The clubble                             |                          | 2:         |
| 107 | Matricule | Nom                       | Action                                  |                          | Remplissez |
| 108 |           | =?a*                      | O Filtrer la liste su                   | r place                  | le filtre  |
| 109 |           |                           | Copier vers un                          | autre emplacement        | élaboré.   |
| 110 |           |                           |                                         |                          |            |
| 111 |           |                           | Plages :                                | \$A\$1:\$G\$46           | <b>S</b>   |
| 112 |           |                           |                                         |                          |            |
| 113 |           |                           | Zone de critères :                      | Feuil1!\$B\$107:\$B\$108 | <u>.</u>   |
| 114 |           |                           | Copier dans :                           | Feuil1!\$A\$110          | <b>T</b>   |
| 115 |           |                           |                                         |                          |            |
| 116 |           |                           | Extraction sans of                      | loublon                  |            |
| 117 |           |                           |                                         |                          |            |
| 118 |           | <b>3</b> : Cliquez sur le |                                         | OK Annule                |            |
| 140 |           | bouton OK                 | (X                                      | -                        |            |

| L         | es caractères génériques                                                                                                    |
|-----------|----------------------------------------------------------------------------------------------------|
| *         | Remplace une chaîne de caractères<br>ex : b* trouve balle, bol, brave                                                            |
| ?         | Remplace un seul caractère.<br>Ex : b?lle trouve balle, bulle mais pas bol                                                       |
| ~ (tilde) | Suivi d'un ? Ou *, le ~ (tilde) permet de<br>recherche un mot qui contient un ? Ou * ou<br>~.<br>ex : b*~? trouve balle?, bulle? |

## 3.5 Filtre élaboré calculé

Objectif : Faire un filtre dont le critère est une comparaison avec un calcul ou une fonction

Essayons maintenant d'afficher tous les salaires qui sont supérieurs à la moyenne.

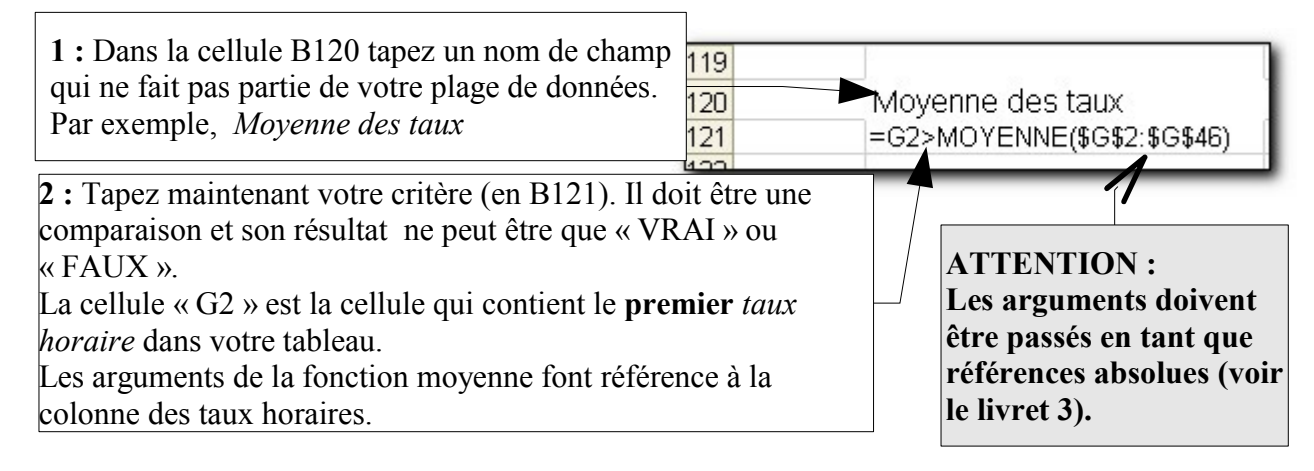

**3** : Validez votre critère et faites apparaître le résultat à partir de la cellule A123

4 : Exécutez votre filtre élaboré

| Résultat :          |                           |                     |                | Le résultat <i>VRAI</i> indique<br>que la valeur de la cellule<br>G2 est bien supérieure à la |                   |              |
|---------------------|---------------------------|---------------------|----------------|-----------------------------------------------------------------------------------------------|-------------------|--------------|
| B121                | ✓ f <sub>x</sub> =G2>MOYE | NNE(\$G\$2:\$G\$46) |                | moyenne de                                                                                    | es taux horaires  |              |
| A                   | В                         | С                   | D              |                                                                                               |                   | G            |
| 120                 | Moyenne des taux          |                     |                |                                                                                               |                   |              |
| 121                 | VRAI                      |                     |                |                                                                                               |                   |              |
| 122<br>123 Matricul | e Nom                     | Prénom              | Service        | Catégorie                                                                                     | Date de naissance | aux horaires |
| 124 5105            | 0 Adhit                   | Jacques             | Atelier1       | Ouvrier                                                                                       | 24/06/1969        | 11.43 €      |
| 125 10253           | 2 Avrilmetiuain           | Marc                | Atelier2       | Cadre                                                                                         | 25/06/1969        | 12.40 €      |
| 126 5755            | 2 Bondeaux                | Ella                | Atelier1       | Chef d'équipe                                                                                 | 26/06/1969        | 12.40 €      |
| 127 7032            | 9 Dair                    | Paul                | Comptabilité   | Cadre                                                                                         | 29/06/1969        | 12,40 €      |
| 128 1884            | 2 Feintlagrip             | Josepha             | Atelier2       | Cadre                                                                                         | 30/06/1973        | 12.40 €      |
| 129 10253           | 3 Héhève                  | Adam                | Atelier3       | Ouvrier                                                                                       | 28/06/1968        | 11,43€       |
| 130 12573           | 7 Linois                  | Herbert             | Atelier3       | Cadre                                                                                         | 29/01/1973        | 12,40 €      |
| 31 5600             | 2 Duboisdanlacours        | Lucie               | Bureau d'étude | Chef d'équipe                                                                                 | 02/07/1976        | 11,43€       |
| 132 12572           | 5 Quessaipabien           | Jodi                | Atelier3       | Chef d'équipe                                                                                 | 12/04/1967        | 11,43€       |
| 1257                | 1 Versa                   | Vince               | Atelier1       | Ouvrier                                                                                       | 24/06/1982        | 11,43€       |
| 34 14751            | 4 Biain                   | Eva                 | Atelier2       | Chef d'équipe                                                                                 | 12/04/1967        | 11,43€       |
| <b>35</b> 12579     | 7 Lepapierpeint           | Nicole              | Bureau d'étude | Chef d'équipe                                                                                 | 25/06/1958        | 11,43€       |
| <b>11534</b>        | 6 Pilaffe                 | Thierry             | Bureau d'étude | Cadre                                                                                         | 06/09/1984        | 12,40 €      |
| 14752               | 0 Deussand                | Emile               | DG             | Directeur technique                                                                           | 13/04/1986        | 22,00 €      |
| <b>14752</b>        | 1 Alerasky                | Jaime               | CE             | Responsable                                                                                   | 14/02/1968        | 22,00 €      |
| 39 14752            | 2 Apèche                  | Paul                | CE             | Secrétaire                                                                                    | 15/02/1968        | 11,43€       |
| 40 14752            | 3 Detroye                 | Augustin            | Atelier1       | Ouvrier                                                                                       | 24/06/1982        | 11,43€       |
| 41 14752            | 4 Alamante                | Marité              | DRH            | Technicien                                                                                    | 13/04/1986        | 11,43 €      |
| 142 14752           | 5 Feimahahal              | Aïcha               | DG             | Technicien                                                                                    | 14/02/1968        | 11,43 €      |
| 143 14752           | 6 Oujtatrap               | Phil                | CE             | Secrétaire                                                                                    | 1968              | 11,43 €      |
| 44 14752            | 7 De                      | Dora _              | CE             | Secrétaire                                                                                    | 24/06/1982        | 11,43 €      |
| 145 14752           | 8 Zain                    | Sarah               | Atelier2       | Directeur technique                                                                           | 13/04/1986        | 22,00 €      |
| 146 14752           | 9 Autine                  | _                   |                | sponsable                                                                                     | 14/02/1968        | 18,00 €      |
| 47                  | No                        | otez que la col     | onne Moyen     | ine                                                                                           |                   |              |
|                     | de                        | s taux n'est pa     | as ajoutée ai  | u l                                                                                           |                   |              |

résultat. C'est par ce que ce

n'est pas un champ du tableau.

# Table des matières

| Chapitre 1 Quelques définitions - Rappels.       | 5 |
|--------------------------------------------------|---|
| Chapitre 2 Le filtre automatique.                | 7 |
| 2.1 <u>Filtre automatique personnalisé</u>       |   |
| Chapitre 3 Le filtre élaboré.                    |   |
| 3.1 <u>Filtrer sur place</u> .                   |   |
| 3.2 Filtrer en copiant vers un autre emplacement |   |
| 3.3 Filtrage multi critère ET.                   |   |
| 3.3.1 Filtrage multi critères OU.                |   |
| 3.4 Filtrer sur une partie des mots.             |   |
| 3.5 Filtre élaboré calculé                       |   |
| Chapitre 4 Exercices                             |   |
| 4.1 Exercice 1                                   |   |
| 4.2 Exercice 2                                   |   |
|                                                  |   |

Retrouvez tous les cours sur http://www.coursdinfo.fr